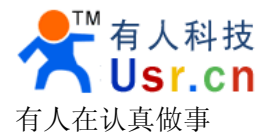

# 无线 WIFI 音响用户使用手册(USR\_WA1)

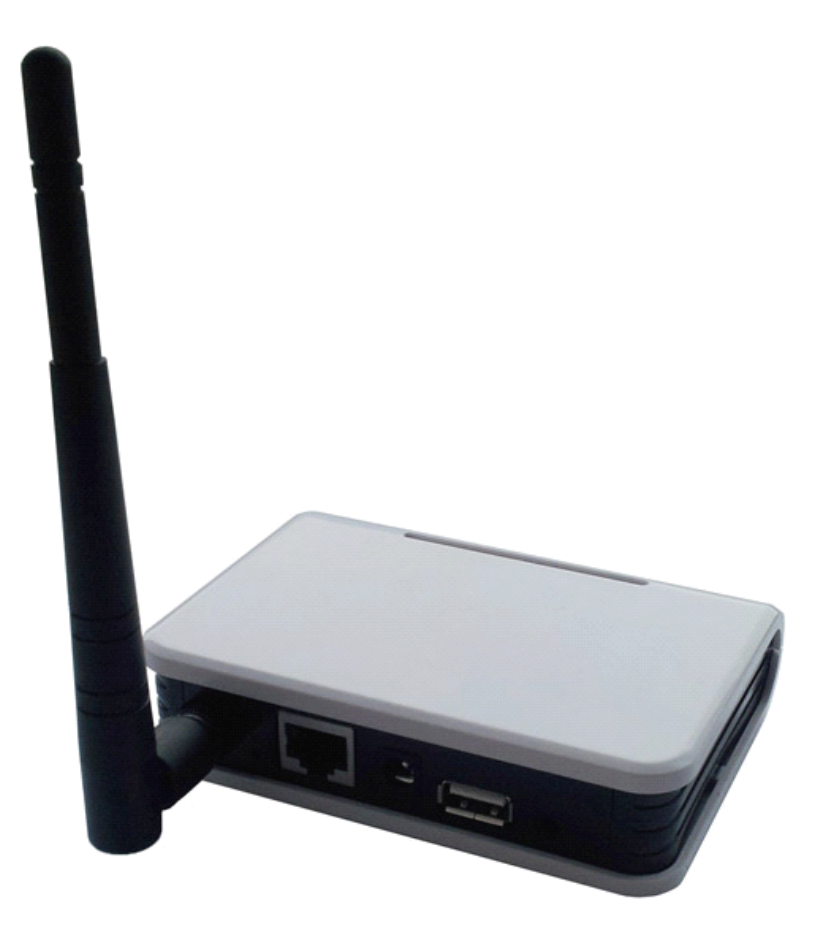

文件版本: V1.1.0 时间: 2013-03-14

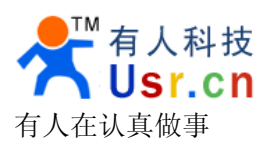

#### 目录

| <sup></sup>      | 3 |
|------------------|---|
| 产品特点             | 3 |
| 一、手机直连方式         | 4 |
| 1.1 硬件连接         | 4 |
| 1.2 手机软件安装       | 6 |
| 1.3 手机软件操作       | 6 |
| 二、路由器连接方式        | 8 |
| 2.1 产品连接路由器      | 8 |
| 2.2 安卓软件使用1      | 2 |
| 2.3 安卓软件其他功能介绍14 | 4 |
| 三、网口连接方式1        | 6 |
| 3.1 电脑网线连接产品1    | 6 |
| 3.2 产品连接到路由器1    | 6 |
| 四、Windows 软件操作1  | 8 |
| 4.1 软件界面及功能介绍1   | 8 |
| 4.2 软件使用方法       | 2 |
| 五、注意事项2          | 2 |
| ☆、联系方式2          | 3 |

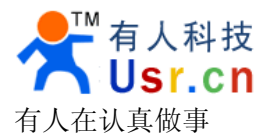

## 产品介绍

USR\_WA1 产品用于实现将手机或电脑上的音乐通过 WIFI 无线网络传输到音响上播放的功能,替换早先的音频线传输,以数字音频在 wifi 网络中传输,提高音频的保真度。使音质更好,传输距离更远。产品的一侧是手机或是电脑,另一次是音响,只需通过简单操作就享受美妙的音乐。

本产品也可以连接到路由器中使用,这样既可以听到无线音乐,也不影响手机电脑上网。

本文档只针对 USR\_WA1 产品,作为快速入门文档,建议用户系统的阅读本手册并按照 指示操作。用户也可以根据需要选择你感兴趣的章节进行阅读。

# 产品特点

- ※ 支持 802.11b/g/n 无线标准
- ※ WIFI 频率范围 2.412GHz-2.484GHz
- ※ 5V 电源供电
- ※ 正常工作电流 150mA, USB 对外供电时 800mA
- ※ 正常功率 0.75W, USB 对外供电功率时 4W
- ※ 外观尺寸: 110\*80\*25 (mm)
- ※ 既可以用 USB 对产品供电,也可以用 USB 对音响供电
- ※ WIFI 无线支持工作在 STA/AP 模式
- ※ 音频采样率达到 48KHz
- ※ 采用专业级音频 DAC 解码芯片解码
- ※ 声音达到 Hi Fi 级音效
- ※ 既支持网线传输也支持无线传输
- ※ 提供基于 Android/window 应用软件
- ※ 支持无线调节音量
- ※ 支持硬件按键调节音量
- ※ 安卓软件经过多家厂商手机测试
- ※ 测试手机包括华为、HTC、联想、魅族、小米、三星等知名大厂商手机
- ※ 软件在安卓 2.3 版本和 4.0 版本都完美运行
- ※ 软件支持中英文自动切换
- ※ 软件支持自动搜索局域网内所有 WA1 产品
- ※ 以数字信号在 wifi 网络中传输,较传统音频线传输距离更远
- ※ PC 端软件支持查找百度音乐排行,支持音乐下载功能
- ※ PC 端软件支持 Windows XP (x86)、Windows 7 (x86)、Windows 7 (x64)

关键字: WIFI 音响, 音频, 安卓

### 这不是理念,这是实实在在的产品,有人在认真做事!

济南有人物联网技术有限公司

0531-55507297

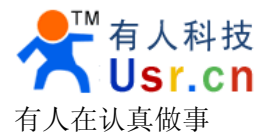

我们的产品有两种方式 wifi 连接方式可供用户使用:一种是用手机直接通过 wifi 无线 连接到我们的产品;另一种是将我们的产品和手机连接到同一路由器上;下面将具体介绍如 何用这两种方式来享受 wifi 无线音乐。

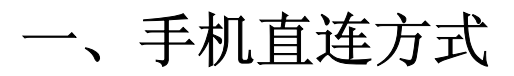

### 1.1 硬件连接

打开包装盒,将天线、DC5V电源、音响耳机插头安装到产品上,对产品上电。 按照下列图示进行连接:

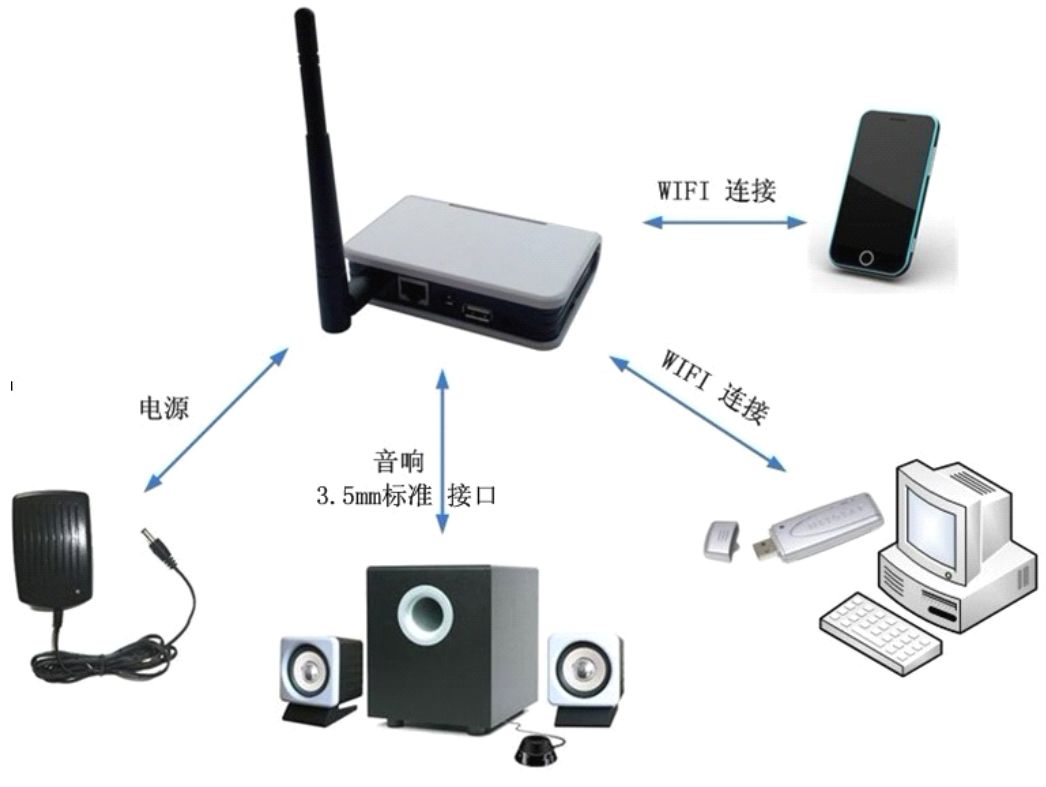

连接好天线、电源和音响后如图

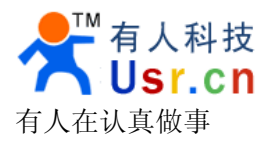

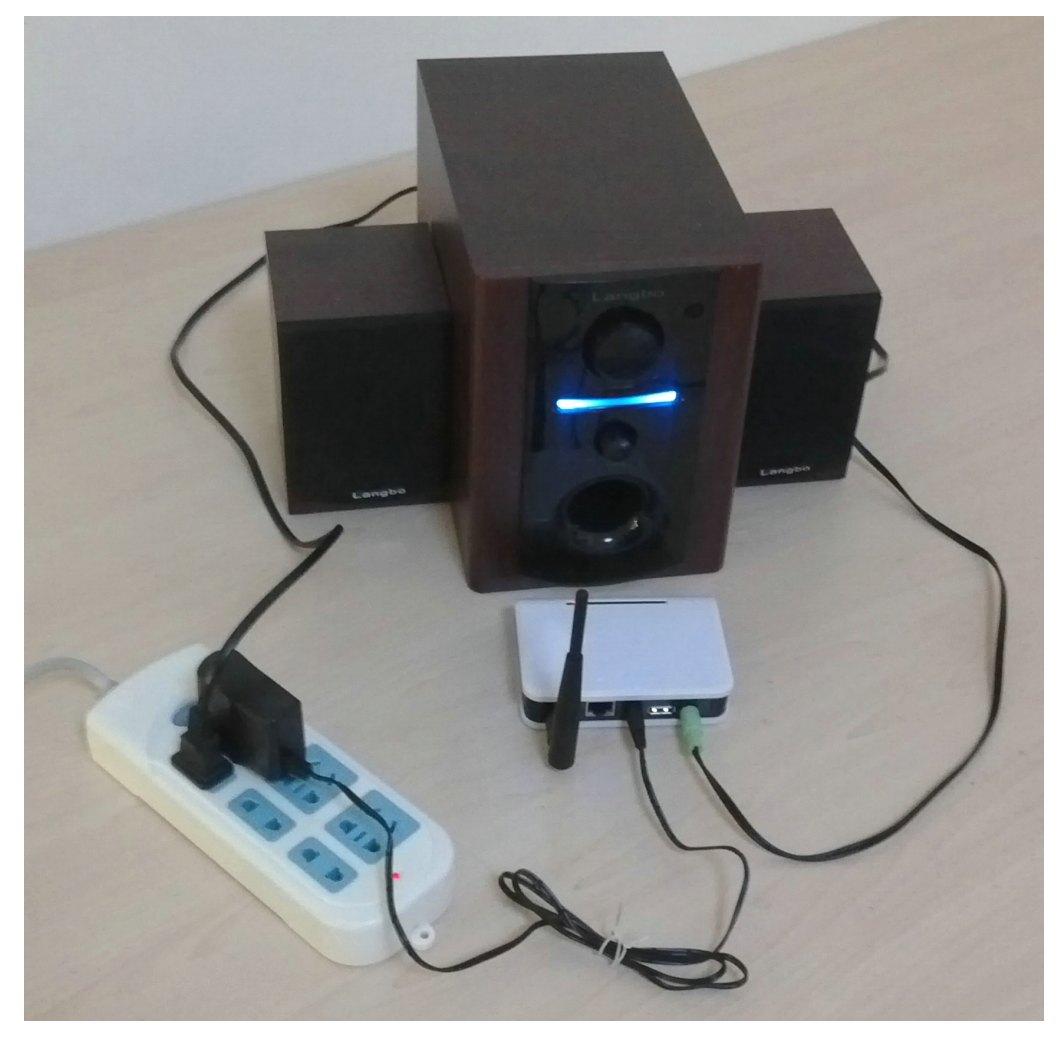

产品对外接口自左到右依次是:天线接口、恢复出厂设置按键、网口、DC5V电源接口、 USB供电口、音响/耳机接口()如下图。对应顺序依次接好就可以了。

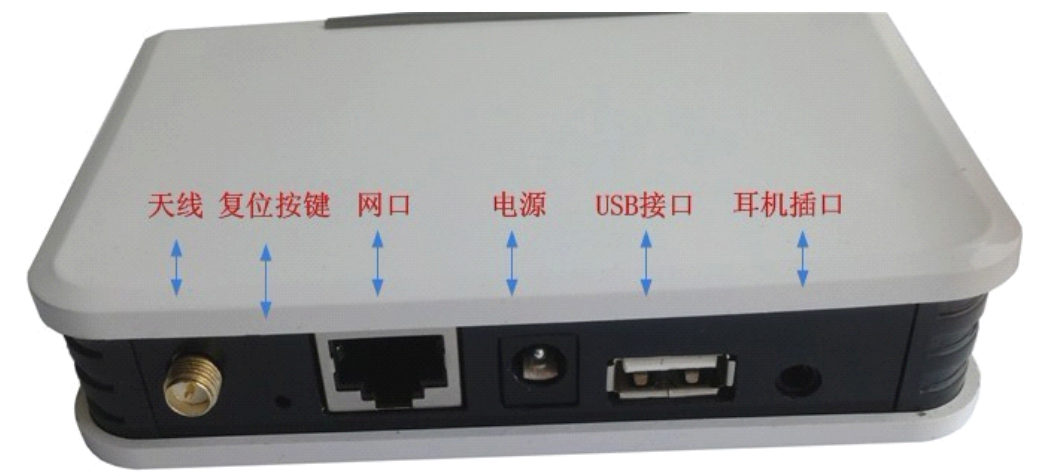

电源要用我们提供的 5V—1A 电源,如果用其他电源必须是 DC5V 电源。天线也要用我们配备的天线(请注意:市面上有些天线质量不好,可能会造成产品 wifi 信号强度降低,影响播放时的音效)。

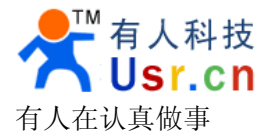

## 1.2 手机软件安装

手机透过二维码或者附带光盘下载手机软件 USR\_WA1.apk (手机需是安卓系统手机), 然后将软件安装到手机上。软件二维码下载如下:

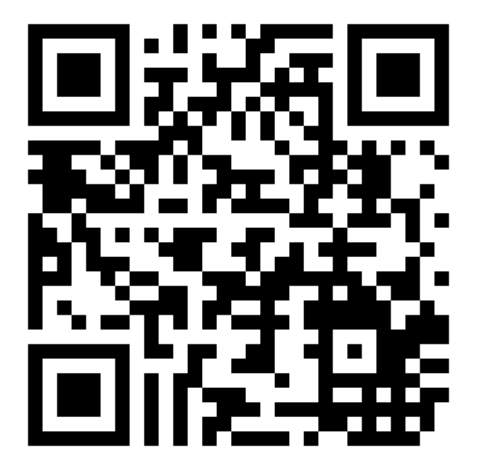

下载地址 http://www.usr.cn/download/usr-wa1.apk

## 1.3 手机软件操作

在产品通电的情况下开启手机的 WIFI 功能。

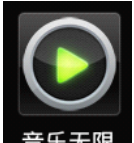

打开刚才安装的软件 <sup>音乐无限</sup> 后看到如下界面,切换到"设置"页面,点击"无线网 络设置",找到其中"USR\_WA1"网络,单击"USR\_WA1"在跳出的对话框中点击"连接" 连接网络(本产品出厂默认设置没有密码,所以不需要输入密码)。 具体步骤请参照下列图示。

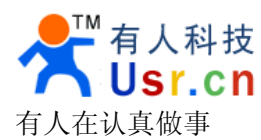

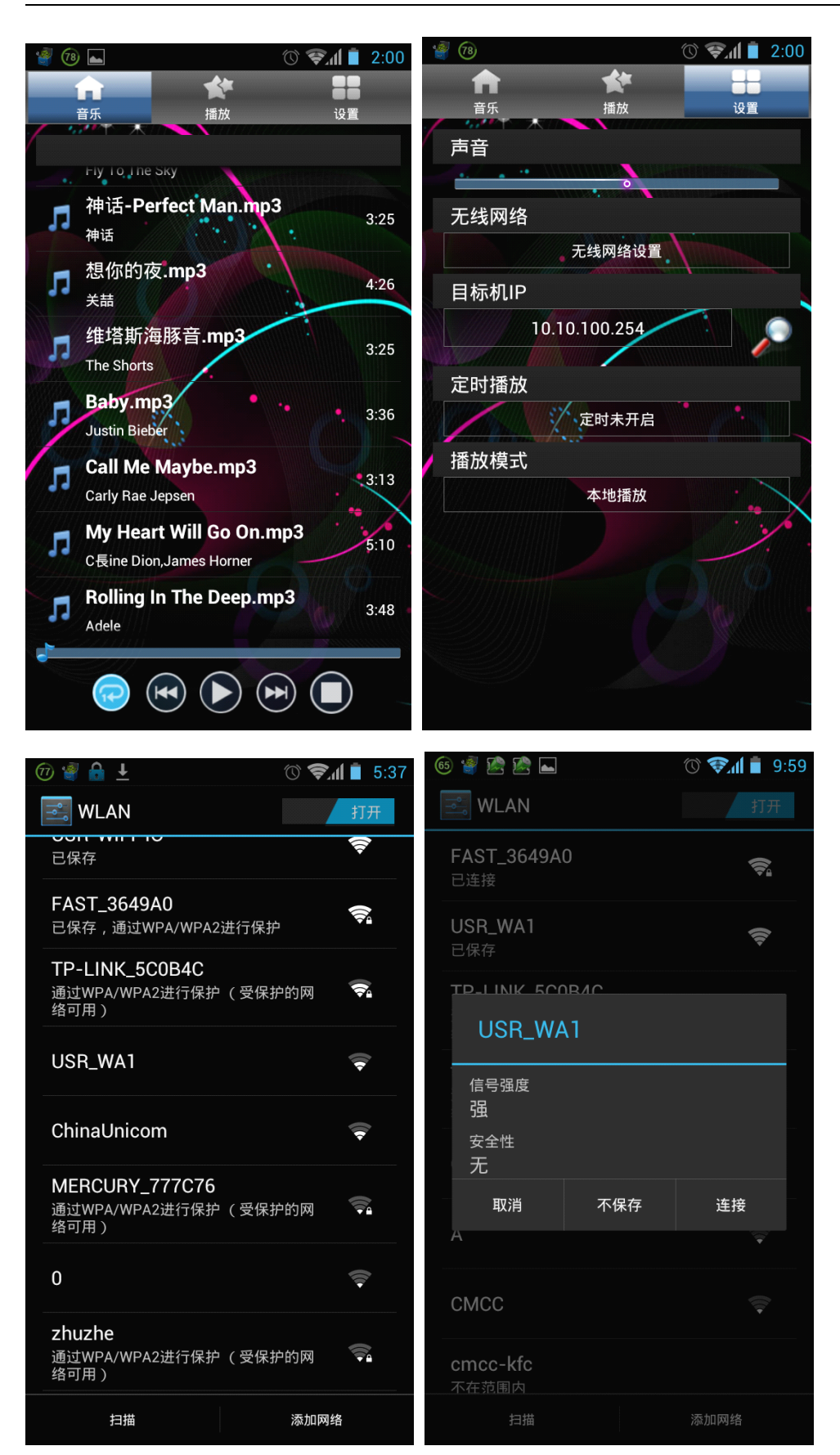

切换到"音乐"界面单击想要听的歌曲,就可以欣赏到美妙的音乐了。下面有"暂停/ 播放"、"上一首"、"下一首"、"停止"、"播放列表循环方式"、"进度条"等常用的音乐播放

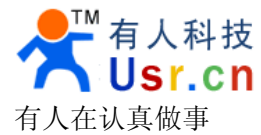

按键。在"设置"页面下,有音量调节条,可以调节声音的大小,本软件同时支持手机硬件 按键进行音量调节。

## 二、路由器连接方式

### 2.1 产品连接路由器

### 2.1.1 网络连接

台式机上插上 USB 网卡后,安装驱动,注意只安装驱动,安装完成后会出现和笔记本电

脑一样的 WIFI 网络图标,如果是笔记本电脑自然就已经存在这个图标了。 搜索网络,如下图的 USR\_WA1 即是模块的默认网络名称(SSID)。

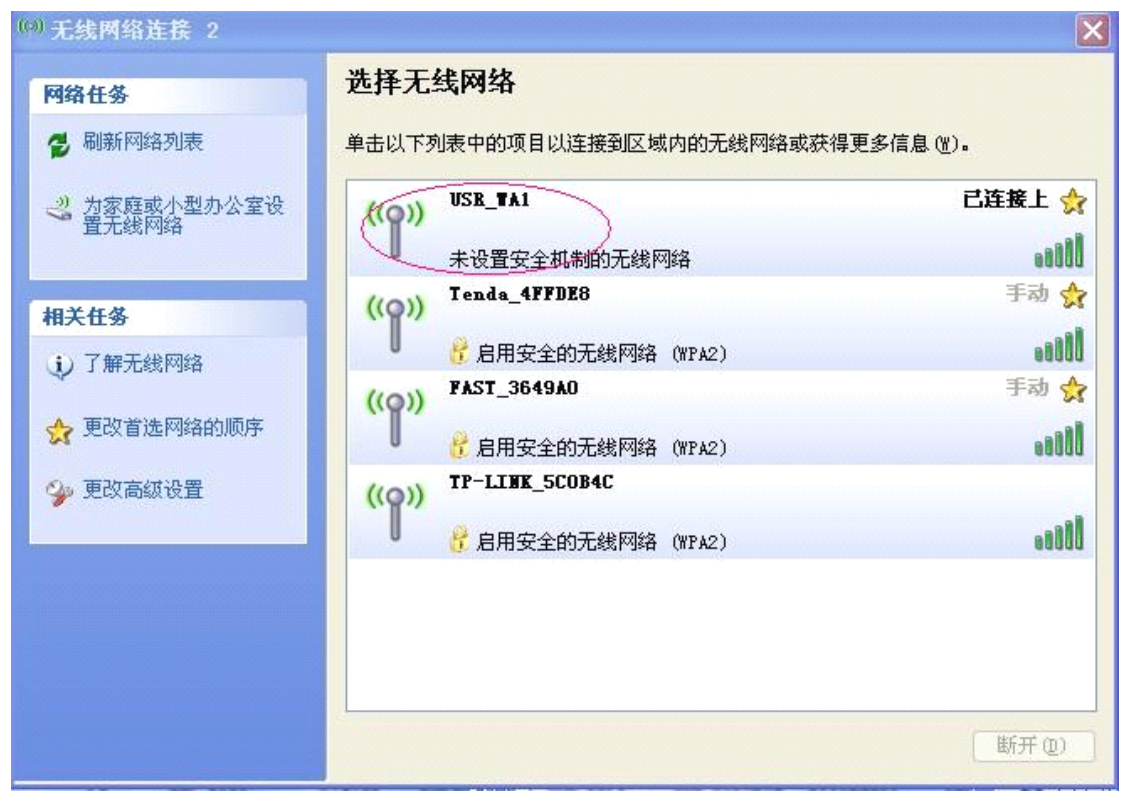

加入网络,选择自动获取 IP, WA1 产品支持 DHCP Server 功能并默认开启。

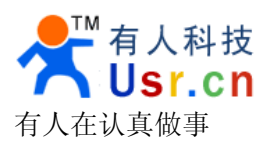

www.usr.cn

| 🤲 无线网络连接 2 状态 ? 🗙                  | (***) 无线网络连接 2 状态 ? 🔀                            |
|------------------------------------|--------------------------------------------------|
| 常规  支持                             | 常规  支持                                           |
| 连接 建本 日连接上                         | 连接状态                                             |
| NR: Lietter<br>网络: USR_WA1         | 地址完整: 通辺 DHLF 指称<br>IP 地址: 10.10.100.101         |
| · 持续时间: 00:12:29<br>速度: 150.0 Mbps | 子网掩码: 255.255.255.0                              |
| 信号强度:                              | 默认网关: 10.10.100.254                              |
| 活动                                 |                                                  |
| 发送 — 🛃 — 收到                        | Windows 没有检测到此连接的问题。如果    修复 ①<br>您无法连接,请单击"修复"。 |
| 数据包: 1,960   1,259                 |                                                  |
|                                    |                                                  |
| 属性 (E) 禁用 (E) 查看无线网络 (E)           |                                                  |
| 关闭(C)                              | 〔关闭(2)                                           |

接下来打开电脑的浏览器20,在地址栏中输入 http://10.10.100.254 并回车,

|          | 连接到 10.10.1 | 00. 254      | ? 🗙      |
|----------|-------------|--------------|----------|
|          |             | GP           |          |
|          | GoAhead     |              |          |
|          | 用户名 (1):    | 🕵 admin      | ~        |
|          | 密码(E):      | ****         |          |
|          |             | ✓ 记住我的密码 (B) |          |
|          |             |              |          |
| 将跳出如图对话框 |             | 确定 取消        | <u>í</u> |

用户名和密码都是 admin, 输入后点击"确定"。

### 2.1.2 页面设置

进入后看到如下页面

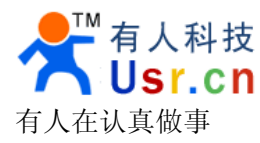

www.usr.cn

|                                                                   |                                                                                                    | 中文 English                                                                                             |
|-------------------------------------------------------------------|----------------------------------------------------------------------------------------------------|----------------------------------------------------------------------------------------------------|
| ▶ 模式选择                                                            | 模块工作模式设置                                                                                                    |                                                                                                    |
| ➡ 无线接入点设置 ● 无线终端设置                                                | 设置模块工作模式,包括WIFI运作模                                                                                                    | 式,数据传输模式                                                                                               |
| ▶ 模块管理                                                            | <ul> <li>AP 模式:<br/>WIFI 作为接入点模式(AP): 即模<br/>备接入。相关设置请进入"无线</li> <li>Station 模式:<br/>WIFI 作为终端模式(STA): 即模拟<br/>式前,请先对无线终端参数进行</li> </ul> | 快创建WIFI网络,供手机、笔记本、平板电脑等其他WIFI设<br>接入点设置"页面<br>快加入WIFI路由器创建的WIFI网络。注意在设置模块为STA模<br>设置。相关设置请进入"无线终端设置"页面 |
|                                                                   | 数据传输模式 透明传输模式                                                                                                    | ~                                                                                                    |
|                                                                   | 确定                                                                                                    | 取消                                                                                                    |
| 点击进入"无线终端<br>● <u>模式选择</u><br>● <u>无线接入点设置</u><br>● <u>无线终端设置</u> | 设置."<br>无线终端设置,包括:要去连接的AI                                                                                                    | 中文 English<br>P参数(SSID,加密)及接入模式(DHCP,静态连接)等。                                                           |
| ▶ 模块管理                                                            | 无线终端参数设置                                                                                                    |                                                                                                    |
|                                                                   | 模块要接入的网络名称(SSID)                                                                                                    | Tenda_4FFDE8 (搜索)                                                                                      |
|                                                                   | MAC 地址(可选)                                                                                                    |                                                                                                    |
|                                                                   | 加密模式                                                                                                    | WPA2PSK V                                                                                              |
|                                                                   | 加密算法                                                                                                    | AES 💌                                                                                                  |
|                                                                   | 金号                                                                                                    | www.usr.cn                                                                                             |
|                                                                   | 确                                                                                                    | 取消                                                                                                    |
|                                                                   | 模块IP地址设置:                                                                                                    | (劫态 (自动获取)                                                                                             |
|                                                                   | DHCP 模式<br>DHCP服务器地址 (可选)                                                                                                    |                                                                                                    |
|                                                                   | 研                                                                                                    | 定 []                                                                                                   |

在"模块要接入的网络名称栏 (SSID)"填入要加入的路由器的名称,也可以通过"搜索" 按键搜索周围无线网络并加入网络,在"密码"栏中填入路由器的无线密码。

模块 IP 地址设置,可以选择动态还是静态。

设置完成后点击"确认"会出现如下页面,点击"模块选择"进入模块选择页面,选择"Station 模式",

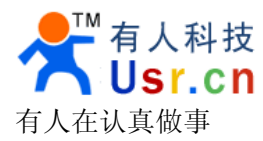

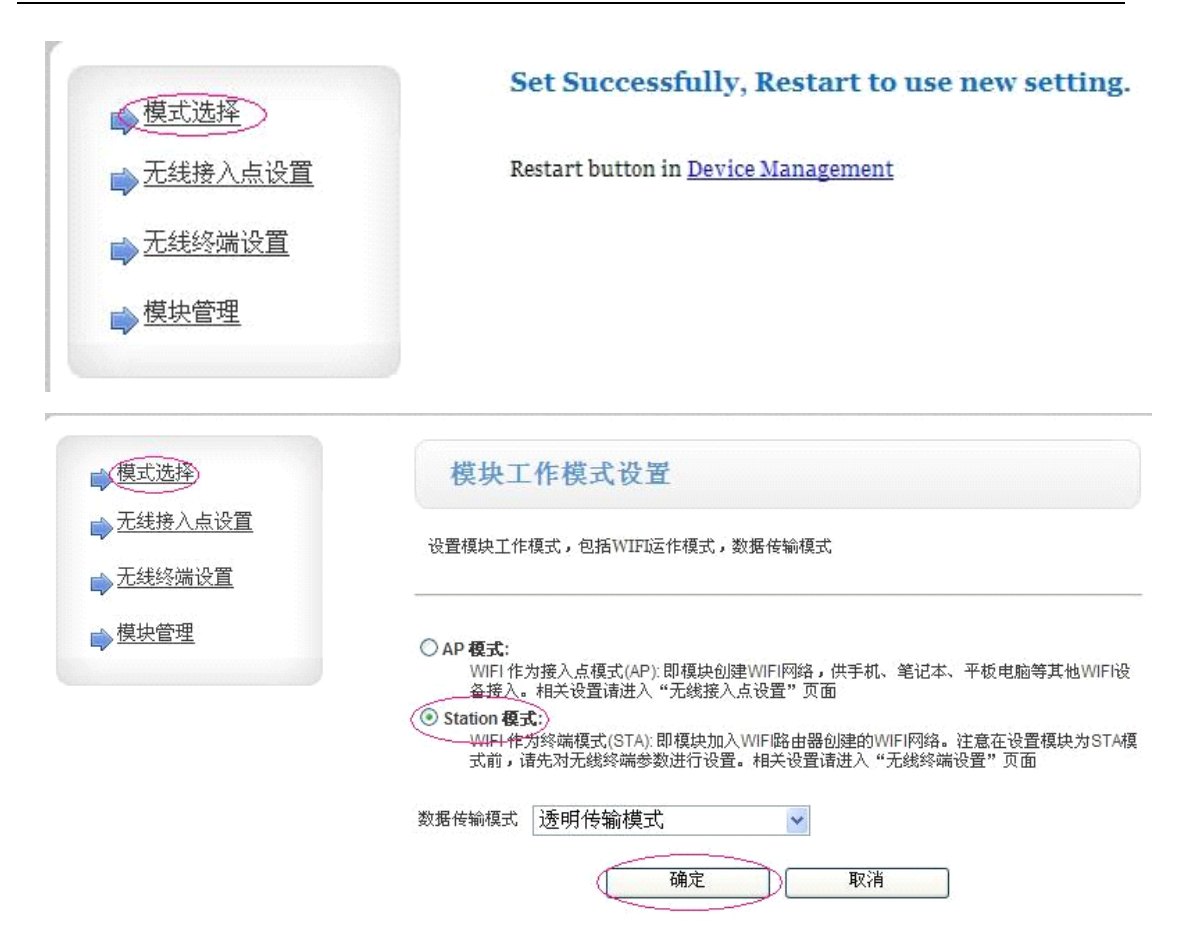

接下来点击"确定"后同样弹出如下页面,点击"Device Management"或"模块管理"进入模块管理页面。

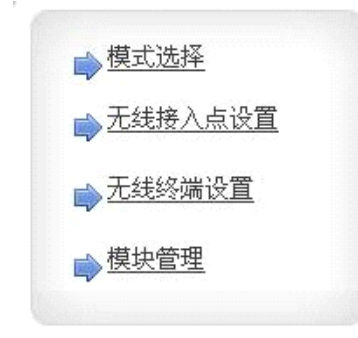

#### Set Successfully, Restart to use new setting.

Restart button in Device Management

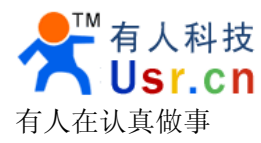

| -                                                                                    | 中文                                          | Englis |
|--------------------------------------------------------------------------------------|---------------------------------------------|--------|
| ➡模式选择                                                                                | 模块管理                                        |        |
| <ul> <li>➡ <u>无线接入点设置</u></li> <li>➡ <u>无线终端设置</u></li> <li>➡ <u>模块管理</u></li> </ul> | Ver: 1.00.3<br>设置用户名密码,恢复出厂设置及更新软件。         |        |
|                                                                                      | 管理者设置<br><del>然号</del> admin                |        |
|                                                                                      | 口令         ●●●●●●           确定         取消   |        |
|                                                                                      | 重启模块                                        |        |
|                                                                                      | 恢复出厂设置                                      |        |
|                                                                                      | 恢复出厂设置扳钮<br>软件升级                            |        |
|                                                                                      | 教件位置:         [浏览]           [确定]         [ |        |

选择"重启"按键重启产品。重启后产品就会自动加入路由器了。

## 2.2 安卓软件使用

保持产品处于通电状态下,并且按照前面的步骤将产品连接到路由器上了,打开手机

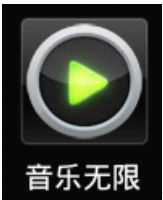

wifi 功能,点击刚才安装的软件

将看到如下页面

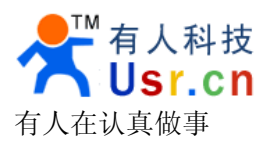

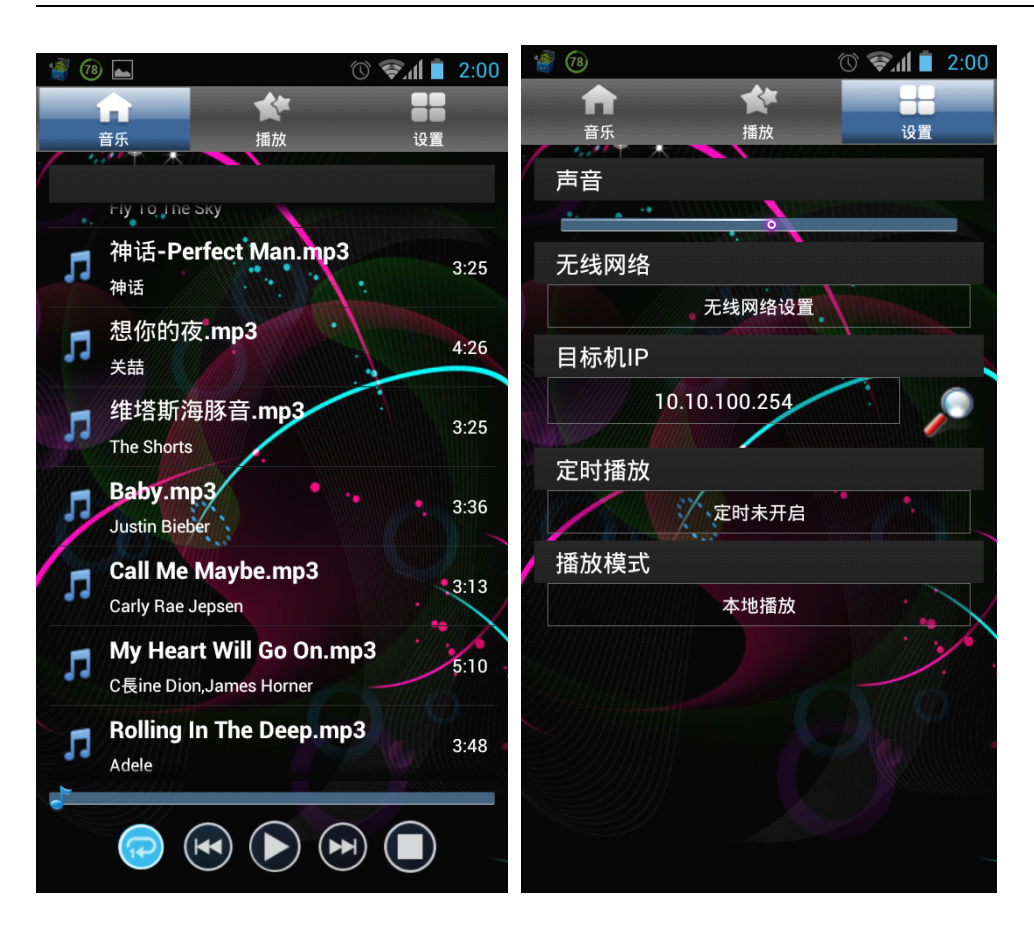

点击图中的"无线网络设置"找到刚才产品添加到的路由器的名称(如上面是 Tenda\_4FFDE8)点击该路由器名称会出来一个对话框,在其中输入该路由器的无线密码, 并点击连接,就可以通过路由器连接到我们的产品。

| Q | D 🗑 🛗 🛨                                             | 0 \$1 | 5:37       |
|---|-----------------------------------------------------|-------|------------|
|   | 🔜 WLAN                                              |       | 打开         |
|   | 已保存<br>已保存                                          |       | (î)        |
|   | <b>FAST_3649A0</b><br>已保存,通过WPA/WPA2进行保护            | 1     |            |
|   | <b>TP-LINK_5C0B4C</b><br>通过WPA/WPA2进行保护(受保排<br>络可用) | 户的网   |            |
|   | USR_WA1                                             |       | ••         |
|   | ChinaUnicom                                         |       | <b>(</b> ) |
|   | <b>MERCURY_777C76</b><br>通过WPA/WPA2进行保护(受保排<br>络可用) | 户的网   |            |
|   | 0                                                   |       | ((1-       |
|   | <b>zhuzhe</b><br>通过WPA/WPA2进行保护(受保排<br>络可用)         | 户的网   |            |
|   | 扫描                                                  | 添加网络  |            |
|   |                                                     |       |            |

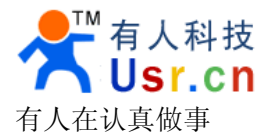

点击"目标 IP"右边的放大镜搜索我们的产品,搜索到的产品的 IP 如下图显示。

如果只有一个产品,系统会自动将设备 IP 添加到目标机 IP 中,若有多个产品,则请选择其中一个设备(单击图中的 IP 即可),完成以后无需进行其他的设置,回到"音乐"栏点击想要听的音乐即享受的音乐。

| 🦉 🖞 🖗 🦞 🥹 🖉 🕚 🖉                                               | 📲 🖞 👘 🖞 🐵 🖬 🖄 🕚 📚 🚺 🔽 2:36               |
|---------------------------------------------------------------|------------------------------------------|
| 合         日           音乐         損放列表         设置              | 音乐         播放         设置                 |
| 声音                                                            |                                          |
| 无线网络                                                          | Canarios.mp3<br>Ben Woolman              |
| 无线网络设置                                                        | Four_Seasons_Spring.mp3<br>Vivaldi 3:26  |
| 目标机IP<br>192.168.0.127                                        | Menuet_Celebre.mp3                       |
| ☆ 192.168.0.128     ☆ 192.168.0.127     ☆ 192.168.0.127     ☆ | Serenade_No_13.mp3<br>Gega New Ltd. 4:06 |
| 播放模式                                                          | <b>一路有你:mp3</b><br><sub>张学友</sub> 4:42   |
| WIFI设备播放                                                      | ♬ 舞池谍影.mp3<br>SPY女团 .3:55                |
|                                                               | □ 依恋.mp3                                 |
|                                                               | → 1/33 上 100 A                           |

### 2.3 安卓软件其他功能介绍

1、点击手机的菜单按键可以搜索手机中的所有音乐。也可以点击搜索,搜索某首或某类歌曲。

2、定时播放功能。在设置栏下,点击"定时播放"设置好时间和星期,选择"定时开启", 到时间后就可以自动播放"播放"栏下的所有歌曲。

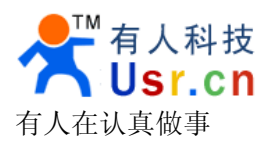

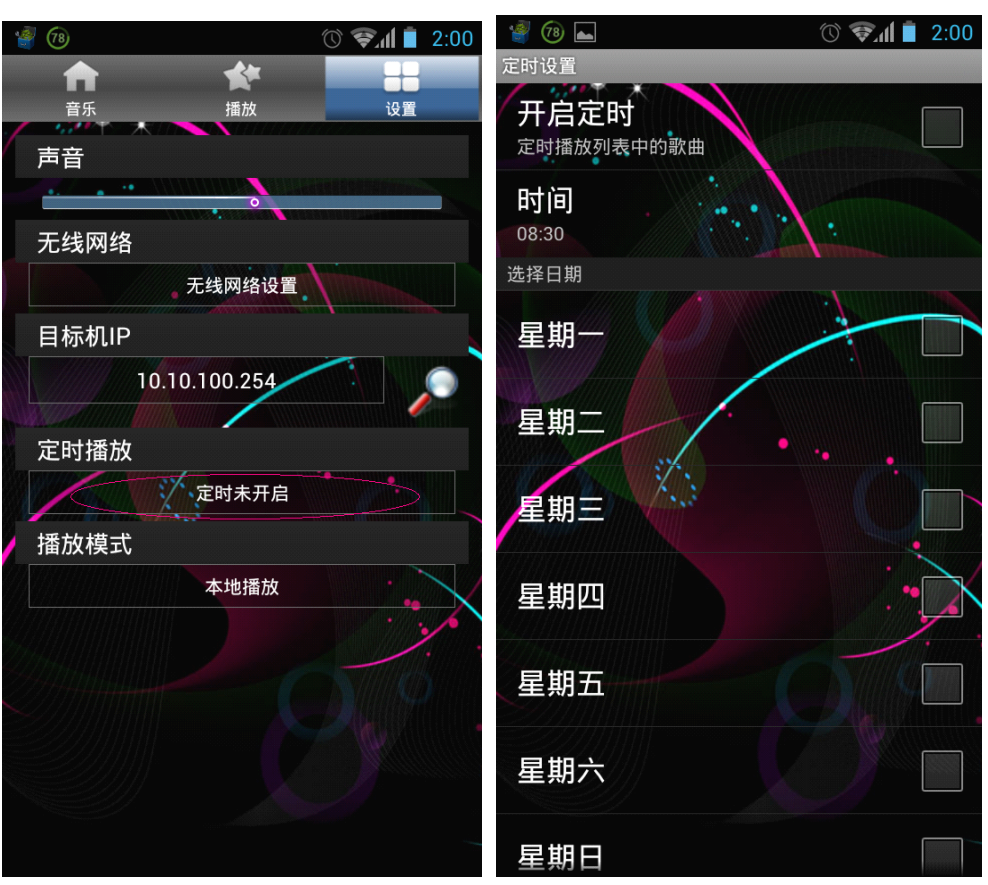

3、在手机搜索不到 USR\_WA1 设备时,软件会提示切换到本地播放,这样您可以在手机上 听到音乐,当然您也可以自己选择本地播放,只需点击一下"播放模式"就可以。

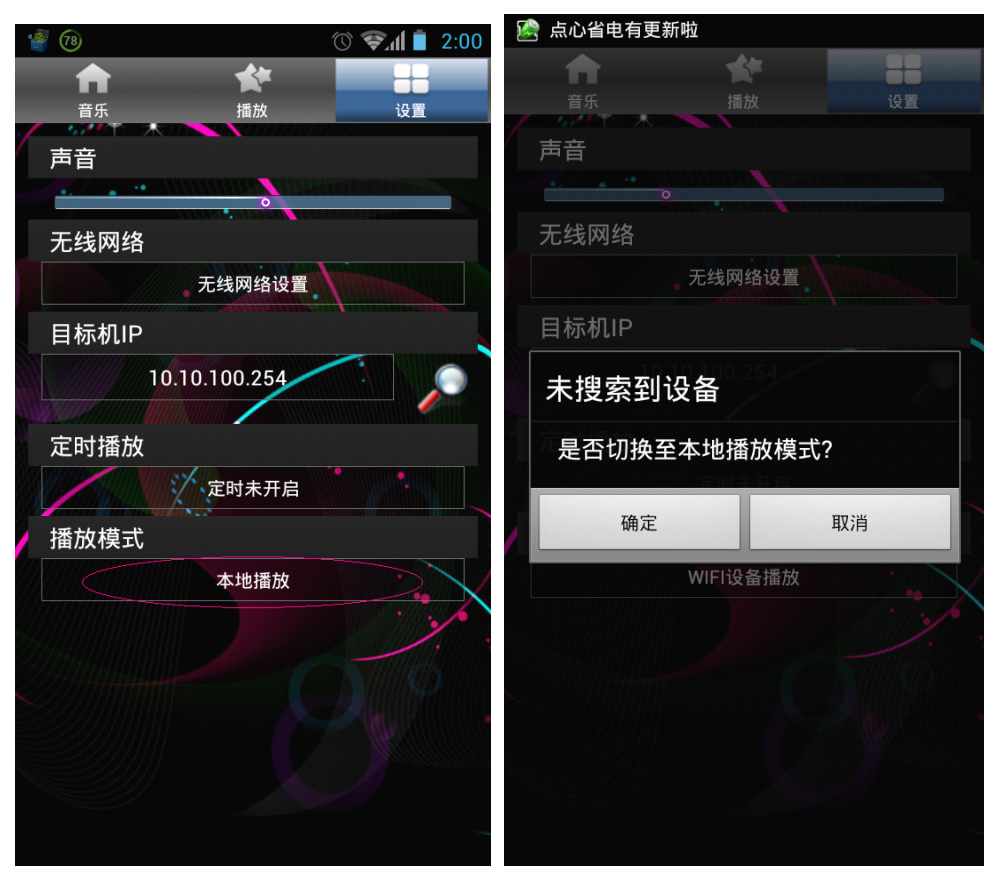

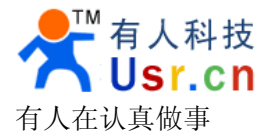

# 三、网口连接方式

### 3.1 电脑网线连接产品

将电脑的网线直连到产品的网口上,电脑端选择自动获取 IP,直到电脑提示"本地连接已经连接上",这样电脑就通过网线直连到产品上了,这样直接在浏览器的地址栏输入 http://10.10.100.254 来对产品进行相应的设置,具体的设置步骤跟上述的 2.1 章节的 设置步骤一样,再此就不在累述了。

### 3.2 产品连接到路由器

首先将电脑通过wifi无线或者是网线直连到产品上(具体步骤参照2.1章节和3.1章节), 在电脑浏览器地址中输入<u>http://10.10.100.254</u>回车进入产品的设置页面。点击"无线 接入点设置页面"如下图

| ➡模式选择                               | 模块工作模式设置                                                                                                |
|-------------------------------------|----------------------------------------------------------------------------------------------------|
| ➡ <u>无线接入点设置</u><br>➡ <u>无线终端设置</u> | 设置模块工作模式,包括WIFI运作模式,数据传输模式                                                                              |
| ▶ 模块管理                              | AP 模式:<br>WIFI 作为接入点模式(AP): 即模块创建WIFI网络,供手机、笔记本、平板电脑等其他WIFI设<br>备接入。相关设置请进入"无线接入点设置"页面                  |
|                                     | ● Station 模式:<br>WIFI 作为终端模式(STA): 即模块加入WIFI路由器创建的WIFI网络。注意在设置模块为STA模式前,请先对无线终端参数进行设置。相关设置请进入"无线终端设置"页面 |
|                                     | 数据传输模式 透明传输模式 🗸                                                                                         |
|                                     | 确定取消                                                                                                    |

进入"无线接入点设置"页面后在"局域网参数设置"栏中填写 IP 地址、子网掩码, DHCP 类型选择"停用"。IP 地址一般为 192.168.0.xxx,也有的是 192.168.1.xxx 具体要看路 由器位于哪个网段,子网掩码一般为 255.255.255.0,。都设置完成后点击确定,具体步骤参 照下图

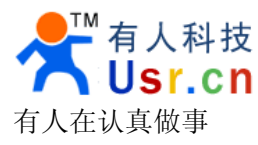

| USR_WA1 | 使用说明书 |
|---------|-------|
|---------|-------|

| ▶ 模式选择    |
|-----------|
| ➡ 无线接入点设置 |
| ➡ 无线终端设置  |
| ▶ 模块管理    |
|           |

尤线按人点反直

无线接入点接口的设置,包括:SSID,加密等。

| 网络模式                                          | 11b/g/n mixed mode 💌                               |
|-----------------------------------------------|----------------------------------------------------|
| 网络名称(SSID)                                    | USR_WA1 隐藏 🗌 分离 🗌                                  |
| 模块MAC地址                                       | 88:8B:5D:00:00:40                                  |
| 无线信道选择                                        | 自动选取                                               |
|                                               | 确定取消                                               |
| "USR_WA1"<br>加密模式                             | Disable V<br>确定 取消                                 |
| "USR_WA1"<br>加密模式                             | Disable V<br>确定 取消                                 |
| "USR_WA1"<br>加密模式<br>「<br>局域阿参教设置             | Disable<br>确定 取消                                   |
| "USR_WA1"<br>加密模式<br>「<br>局域网参数设置<br>IP 地址    | Disable<br>确定 取消                                   |
| "USR_WA1"<br>加密模式<br>局域网参数设置<br>IP 地址<br>子阿捷码 | Disable<br>确定 取消<br>192.168.0.100<br>255.255.255.0 |

接下来点击"确定"后同样弹出如下页面,点击"Device Management"或"模块管理"进入模块管理页面。

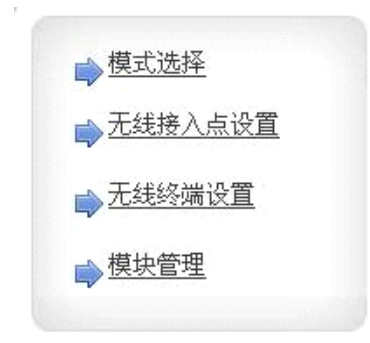

#### Set Successfully, Restart to use new setting.

Restart button in Device Management

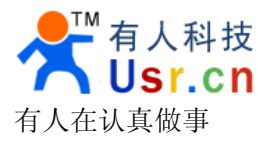

| in              |
|-----------------|
| ••<br><b>取消</b> |
| 重启              |
| 灰复出厂设置          |
|                 |
|                 |

选择"重启"按键重启产品。重启后产品就会通过网线加入路由器了。

# 四、Windows 软件操作

## 4.1 软件界面及功能介绍

首先从产品的附带光盘中或者从我们的公司网站中下载该软件,打开后将看到如下界面。

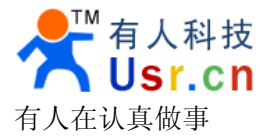

| ● 正在播放:\滴答                  | × |
|-----------------------------|---|
| 播放列表 正在下载 搜索列表 Top N列表 系统设置 |   |
| 状态 索引 受性名 〇 〇 〇             |   |
| Ⅰ D:\桌面\滴答.mp3              |   |
|                             |   |
|                             |   |
|                             |   |
| (6)                         |   |
|                             |   |
|                             |   |
|                             |   |
|                             |   |
|                             |   |
|                             |   |
| 9 正在播放 \ 滴答                 |   |
|                             | 0 |
|                             | U |

图 2 系统界面图

播放列表:显示目前播放歌曲的列表。
 右键功能展示:

|        | 播放音乐[P]<br>播放模式[M] ♪ |
|--------|----------------------|
| 1<br>4 | 向上移动[U]<br>向下移动[F]   |
|        | 重命名[R]<br>复制到[C]     |
|        | 移除音乐[D]              |
| 8      | 物理删除[K]<br>添加音乐[A]   |
| Ð      | 全部选中[S]              |

注:物理删除表示删除计算机上的音乐。

② 正在下载:查看目前正在下载的音乐,歌曲下载完毕会自动添加到播放 列表中。

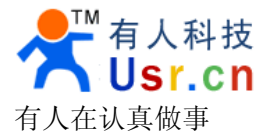

| 1.1.1. |        |         | 糸统设置    |            |              |
|--------|--------|---------|---------|------------|--------------|
| 状态     | 文件名    | 进度      | 大小(字节)  | 平均速度       | 用时           |
| ₽      | 滴答.mp3 | 63.62 % | 3714713 | 198.82 k/s | 00:00:11.887 |
|        |        |         |         |            |              |
|        |        |         |         |            |              |
|        |        |         |         |            |              |
|        |        |         |         |            |              |
|        |        |         |         |            |              |
|        |        |         |         |            |              |

③ 搜索列表:搜索内容中输入要查找的歌曲,点击"开始搜索"即可查找 到要下载歌曲的链接,双击即可下载歌曲。

| 播放列表 | 長 正在下载       | 搜索列表  | Top N歹 | よう 系の しんしょう しんしょう しんしょ しんしょ | 统设置 |                    |                    |   |
|------|--------------|-------|--------|----------------------------------------------------------------------------------------------------|-----|--------------------|--------------------|---|
| 索引   | 歌曲名          | 歌手    | 专辑     | 格式                                                                                                    | 速度  | 大小                 | 下载地址               |   |
| 81   | 滴答           | 侃侃    |        |                                                                                                    | 0   |                    | music.baidu.com/da |   |
| 82   | 滴答           | 侃侃    |        |                                                                                                    | 0   | music.baidu.com/da |                    |   |
| 83   | 滴答           | 侃侃    |        |                                                                                                    | 0   | music.baidu.com/da |                    |   |
| 84   | 滴答           | 杨幂    |        |                                                                                                    | 0   | music.baidu.com/da |                    |   |
| 85   | 滴答           | 南风    |        |                                                                                                    | 0   | music.baidu.com/da |                    |   |
| 8    | 滴答           | 陈思成   |        |                                                                                                    | 0   |                    | music.baidu.com/da |   |
| 87   | 滴答           |       |        |                                                                                                    | 0   |                    | music.baidu.com/da |   |
| 86   | 滴答           | 大春子   |        |                                                                                                    | 0   |                    | music.baidu.com/da |   |
| 8    | 滴答           |       |        |                                                                                                    | 0   |                    | 未获取链接!             |   |
| 8 10 | 滴答           | 曹方    |        |                                                                                                    | 0   |                    | music.baidu.com/da |   |
| 8 11 | 滴答           | 群星    |        |                                                                                                    | 0   |                    | music.baidu.com/da |   |
| P12  | 之效           | 単石    |        |                                                                                                    | 0   |                    | music baidu com/da | - |
| 搜索内: | 春: <i>減答</i> | ≝: —> | — 停.   | 上播放 停                                                                                                    | 止播放 | •                  | ▼ 2 开始株            | 索 |

④ Top N 列表:显示目前百度音乐的各项排行。可通过右键搜索歌曲或歌 手。

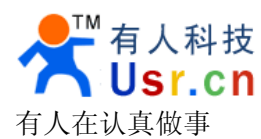

| <mark>当 歌曲TOP500</mark><br>当 新歌TOP100 | - | 売り         | 1                                     |        |   |
|---------------------------------------|---|------------|---------------------------------------|--------|---|
| ➡新歌TOP100                             |   | 糸51        | 音乐/歌手                                 | 歌手/出处  |   |
|                                       |   | <b>J</b> 1 | 春暖花开                                  | 那英     |   |
| <b>马</b> 郭 手 T O P 2 O O              |   | <b>2</b> 2 | 烟花易冷                                  | 林志炫    |   |
|                                       |   | <b>3</b>   | 风吹麦浪                                  | 李健,孙俪  |   |
| ] 欧美玉田傍                               |   | 84         | 江南Style                               | Psy    | L |
| 9 华语金曲榜                               | Ξ | <b>ð</b> 5 | 我的歌声里                                 | 曲婉婷    |   |
| ] 影视金曲榜                               |   | 6          | · · · · · · · · · · · · · · · · · · · | 侃侃     |   |
| 9 情歌对唱榜                               |   | 87         | 最炫民族风                                 | 凤凰传奇   |   |
| 9 网络歌曲棒                               |   | 8          | 稳稳的幸福                                 | 陈奕迅    |   |
|                                       |   | <b>P</b> 9 | 如果爱老了                                 | 杨幂,刘恺威 |   |
| ] 纪央花动伤                               |   | \$ 10      | 空白格                                   | 杨宗纬    |   |
| 1                                     |   | 11         | 因为爱情                                  | 干菲,陈奕迅 |   |
| 百爵士榜                                  |   | J 12       | 白娘子                                   | 干髒     |   |
| 日民谣榜                                  |   | <b>1</b> 3 | 没离开讨                                  | 林志炫    |   |
|                                       |   | Pra        |                                       | 0+++ka |   |

⑤ 系统设置:包含对软件的各项设置及与USR-WA1 WIFI 音响连接设置。

| 基本设置<br>☑ 禁用物理删除功能<br>□ 自动播放上次音乐                                                                                              | └WA1 WIFI音响设置<br>IP 地址: 192.168.0.119<br>状态: 已连接 | ▼ 搜索设备<br>连接设备 |
|----------------------------------------------------------------------------------------------------|--------------------------------------------------|----------------|
| <ul> <li>□ 退出时确认</li> <li>壬务设置</li> <li>最大任务数(*): 5 ◆ 任务</li> <li>保存路径: E:\快盘\我的资料(C)</li> <li>歌词路径: E:\快盘\我的资料(C)</li> </ul> | 播放方式:                                            | ○ 本地播放         |

- ⑦ 音量控制条
- ⑧ 播放进度条
- ⑨ 播放控制按钮

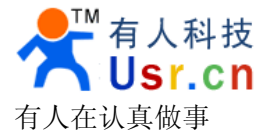

### 4.2 软件使用方法

首先确认 USR-WA1 在通电状态下已经连接到局域网(pc 机也是连接到这个局域网中)中,或者电脑已经连接上 USR-WA1 的无线网络。

| 鼠标双击图标          | USR-WA1无线音<br>乐播放软件<br>V1.0.exe | 运行软件,     | 单击 系统设    | <b>:</b> 置 "系统设 | 置", 单击 |
|-----------------|---------------------------------|-----------|-----------|-----------------|--------|
| 搜索设备 "搜索        | <b></b>                         | 的 USR-WA1 | 主机将会显     | 示在 Ip 地址后       | 言的列表中  |
| 192.168.0.119 💌 | ,点击下拉菜单                         | 选择想要连持    | 妾的 WA1 设备 | (若只连接了一         | 个设备,默  |
| 认即可)。单击 连接      | <del>设备</del> ,状态显              | 示为"已连挂    | 妄",即可进行·  | 音乐播放操作了         | 0      |

## 五、注意事项

1、电源一定要用 DC5V 电源(我们标准配置有 5V-1A 的电源)。

2、出厂后产品默认工作在 AP 模式, 手机可以直接找到 USR\_WA1 网络连接到设备。

3、产品有恢复出厂设置键(位于天线口和网口中间),上电状态下长按此键三秒放开,等产品自动重启就可以恢复出厂设置了。

4、网口为预留口, wifi 的所有功能都可以用网线来代替。

5、USB不做数据传输用只做供电接口,也可以对外音响进行供电。

6、有些手机的安卓系统在待机时,为了延长待机时间会休眠 wifi,所以需要将 wifi 设置为"始终开启",设置地方一般在系统设置—WLAN—高级—在休眠状态下保持 WLAN 连接。手机不同,设置的地方可能会有所差异(HTC 手机还要勾选"最佳 WLAN 性能")。

历史更新

2013-02-18 V1.0.0 版为最初版本。 2013-03-14 V1.1.0 版本增加了对 PC 机软件的支持。

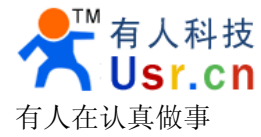

六、联系方式

公司: 济南有人™ 物联网技术有限公司 工厂: 高新开发区舜华长福电子厂 地址: 济南市高新区会展国际城北塔523 室 电话: 0531-55507297 0531-88826739 网址: www.usr.cn http://usrcn.taobao.com 邮箱: 销售sales@usr.cn 技术tec@usr.cn 00 联系: 1985199574 835475229 286629322

有人愿景: 做物联网行业联网应用领域佼佼者

公司文化: 有人在认真做事!

产品理念:简单可靠价格合理

有人信条:天道酬勤厚德载物共同成长

本方案可出售,本公司可以提供二次开发接口,有合作 意向的用户敬请留意!